## Dokumentenkamera Chrome-Anwendung Smart DC "Bedienungsanleitung"

#### Installation der Chrome-Anwendung Smart DC

► Chrome-Webstore aufrufen und Smart DC suchen

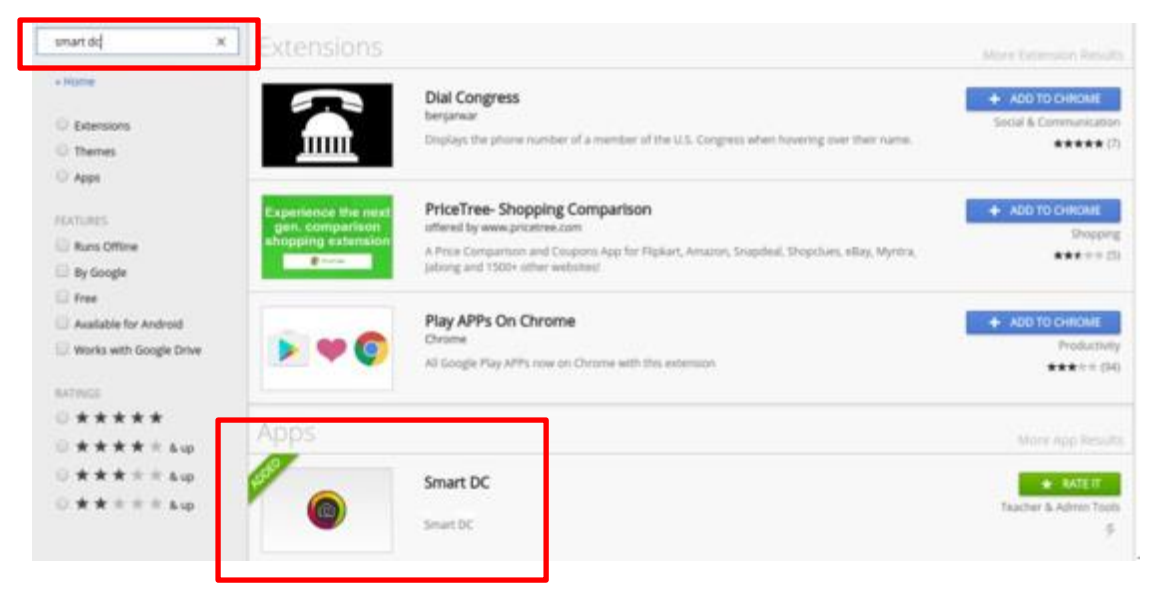

▶ Smart DC anklicken und ausführen

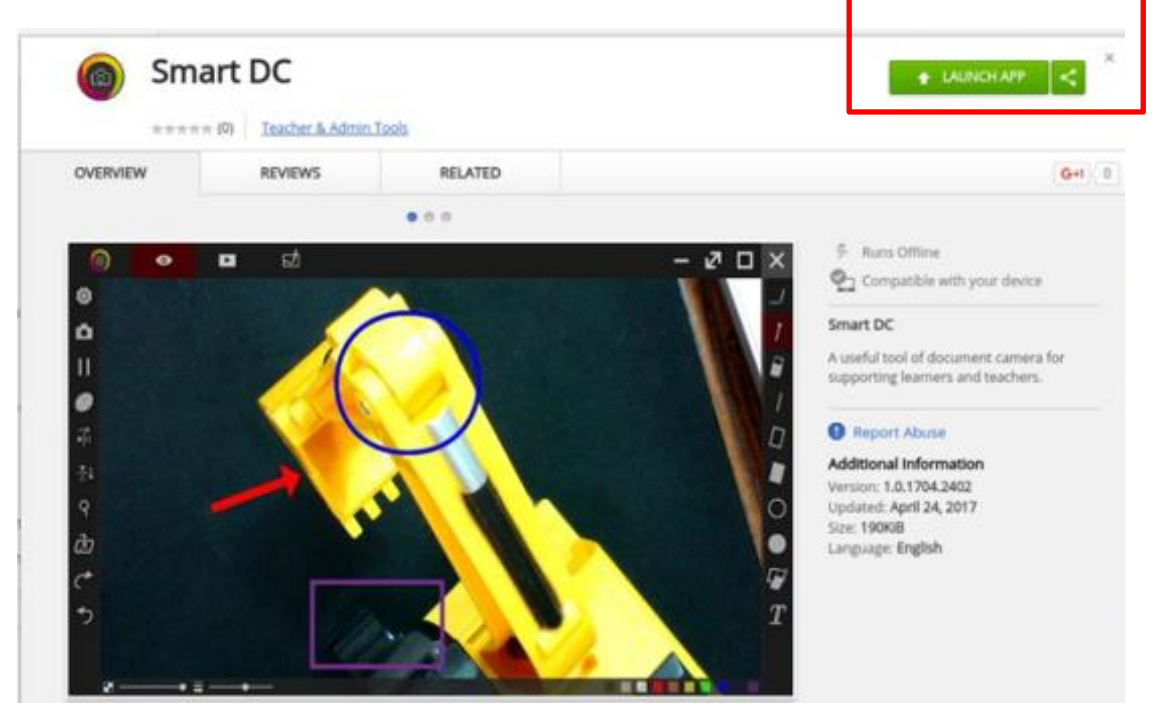

#### Kapitel 1: Einführung

Wenn die Dokumentenkamera mit einem Computer/Notebook verbunden wird, ruft sie automatisch den Echtzeitmodus auf, in dem die von der Dokumentenkamera erfasste Ansicht angezeigt wird. Es gibt zahlreiche Funktionssymbole, die sich auf der rechten, linken und unteren Seite des Fensters befinden. Die folgende Anleitung ist in drei Abschnitte unterteilt: Echtzeitmodus (Kapitel 2), Galeriemodus (Kapitel 3) und Zeichenmodus (Kapitel 4).

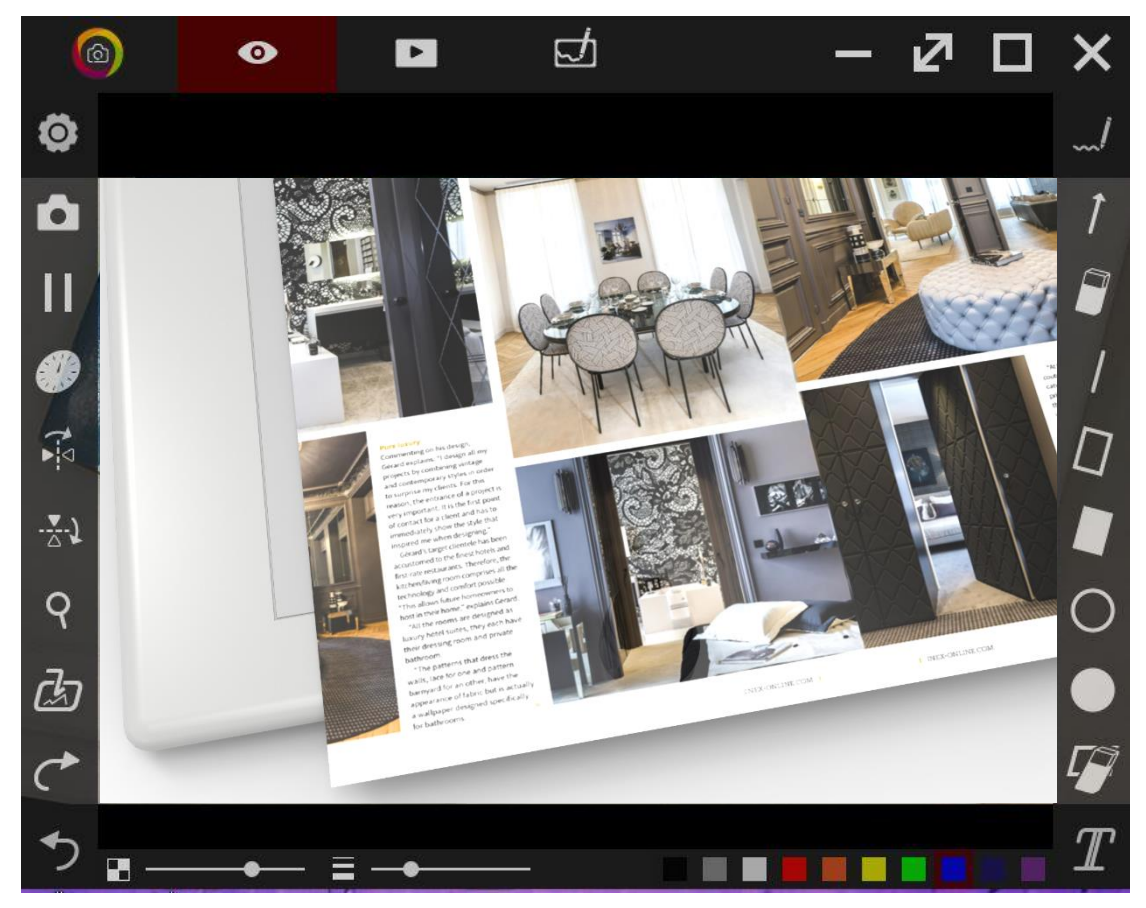

| 0 | Info: Zeigt das Logo der App und Informationen über das Unternehmen an          |  |
|---|---------------------------------------------------------------------------------|--|
| 0 | Echtzeitmodus: Zeigt das von der Dokumentenkamera erfasste Echtzeitbild an      |  |
|   | Galeriemodus: Zeigt von der Dokumentenkamera erfasste Bilder und Videos an      |  |
| đ | Zeichenmodus : Eine weiße Tafel, auf der Sie zeichnen/Anmerkungen hinzufügen    |  |
|   | können                                                                          |  |
| Ι | Minimiert das Anwendungsfenster                                                 |  |
| Z | Zeigt/ Blendet die Funktionssymbole im Modus aus, damit die Ansicht größer wird |  |
|   | Vollbild                                                                        |  |
| × | Schaltet die Anwendung aus                                                      |  |

#### Kapitel 2: Echtzeitmodus

Der Echtzeitmodus präsentiert die von der Dokumentenkamera erfasste Echtzeitansicht. In der linken, rechten und unteren Leiste sind zahlreiche Funktionen aufgelistet. Sie alle peppen Ihre Präsentation auf!

#### ► Wo

ī.

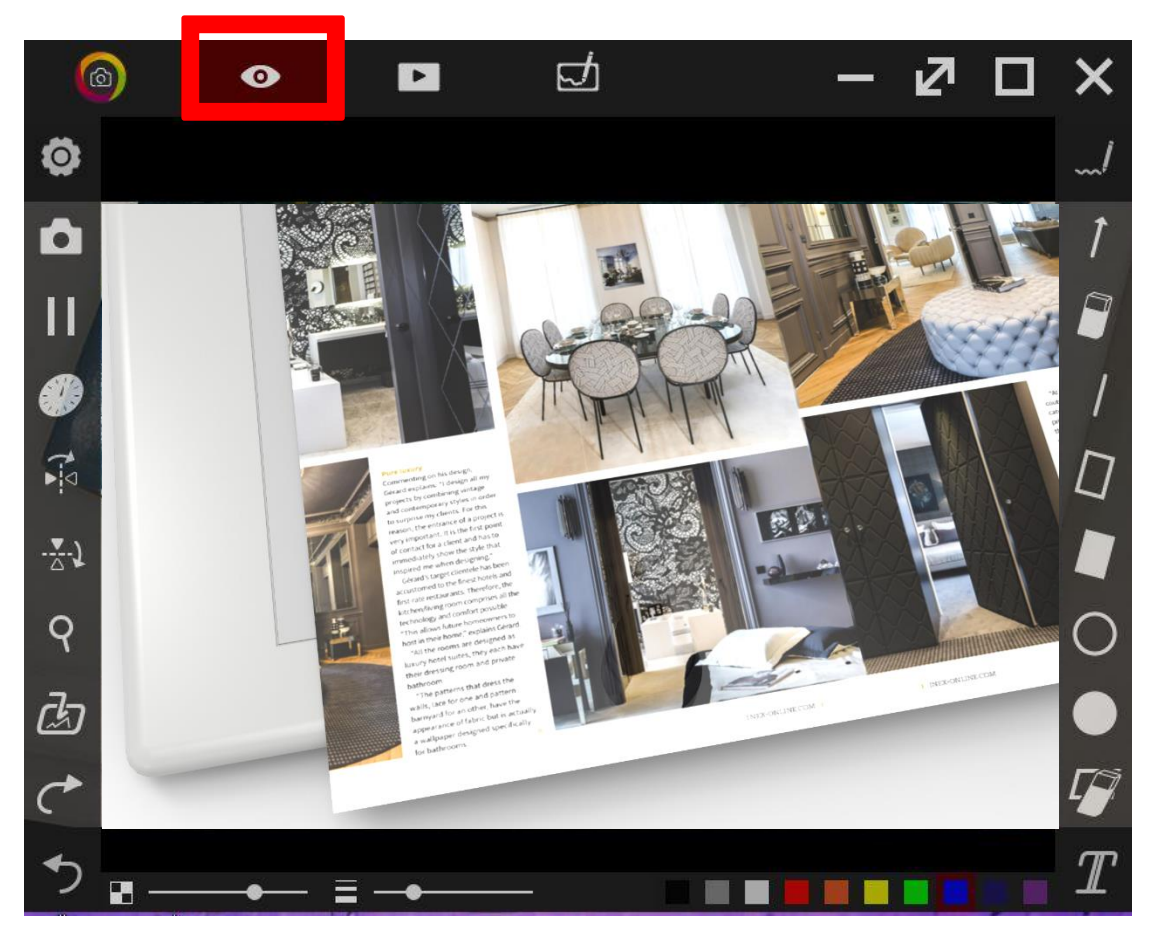

#### Funktionssymbole auf der linken Seite

| -             |                                                                                      |
|---------------|--------------------------------------------------------------------------------------|
| ٢             | Einstellungen: Legt die Auflösung, Schriftart und Textgröße fest                     |
| Ó             | Erfasst das Bild                                                                     |
| Ш             | Fixiert die Echtzeitansicht                                                          |
| •             | Intervallaufnahmen: Legen Sie das Intervall (in Minuten) und die Dauer (in Sekunden) |
| •⊲            | Dreht das Bild vertikal                                                              |
| . <u>⊽</u> .) | Dreht das Bild horizontal                                                            |

| የ          | Vergrößert und verkleinert das Bild                                           |
|------------|-------------------------------------------------------------------------------|
| d          | Importiert eine Bilddatei (anschließend können Sie die Größe und Position des |
|            | importieren Bildes anpassen)                                                  |
| ¢          | Rückgängig                                                                    |
| <b>*</b> ) | Wiederholen                                                                   |

#### Funktionssymbole in der unteren Leiste

+-----

|  | Transparenz |
|--|-------------|
|  | Breite      |
|  | Farben      |

#### Funktionssymbole auf der rechten Seite

| / | Schreiben und zeichnen Sie freihändig                                                                                            |
|---|----------------------------------------------------------------------------------------------------|
| 1 | Zeichnet einen Pfeil                                                                                                    |
|   | Radiergummi                                                                                                    |
| / | Zeichnet eine Linie                                                                                                    |
|   | Zeichnet ein Rechteck                                                                                                    |
|   | Zeichnet ein ausgefülltes Rechteck                                                                                               |
| 0 | Zeichnet eine Ellipse                                                                                                    |
|   | Zeichnet eine ausgefüllte Ellipse                                                                                                |
|   | Löscht alles                                                                                                    |
| Ĩ | Fügt Text hinzu (Textsymbol anklicken und Position im Fenster wählen, an der Text hinzugefügt werden soll) — ein kleines Fenster |

#### Kapitel 3: Galeriemodus

Von der Dokumentenkamera erfasste und im Zeichenbrettmodus gespeicherte (siehe Kapitel 4) Bilder werden dokumentiert und im Galeriemodus angezeigt. Die Zahl in der unteren Leiste zeigt die Anzahl der Bilder an.

► Wo

+

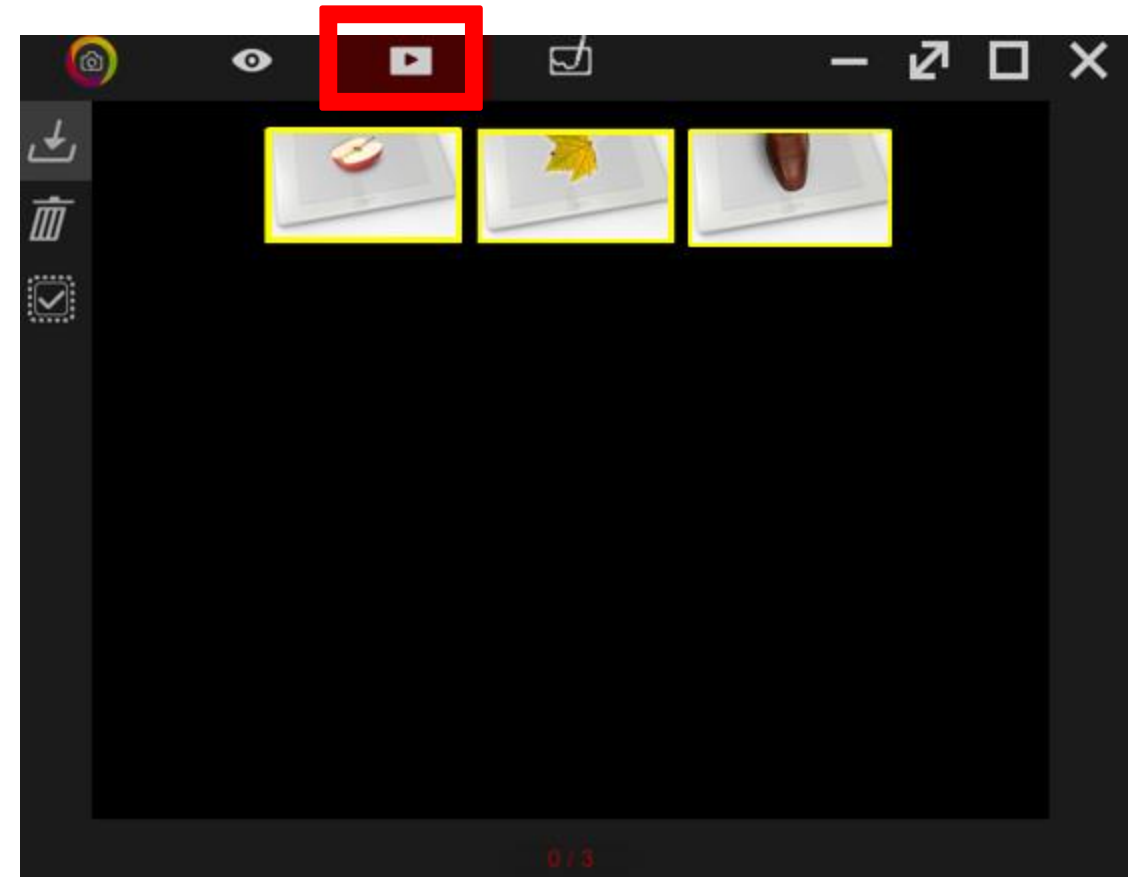

Funktionssymbole auf der linken Seite

| بل | Speichert Daten auf dem Datenträger |
|----|-------------------------------------|
| Ē  | Löscht Daten                        |
|    | Alles auswählen/ wiederufen         |

#### 3-1. Galeriebearbeitungsmodus

Im Galeriemodus können Sie das angezeigte Bild auch doppelt anklicken und gelangen dadurch in den Bearbeitungsmodus.

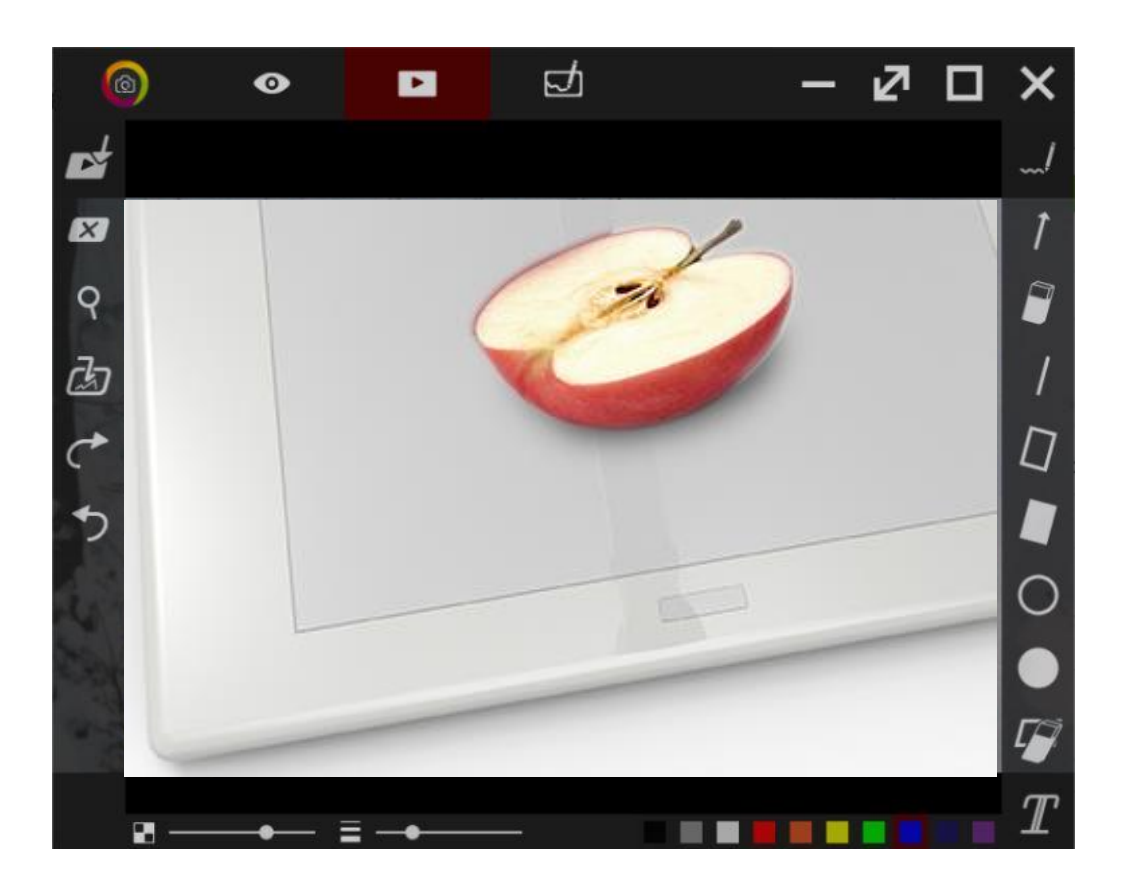

Hier ist der Bildschirm vom Bild ausgefüllt. Sie können Einzelheiten auf den Bildern erkennen und sie natürlich auch vergrößern und verkleinern. Ü berdies können Sie Ihr Bild durch Wahl der hier aufgelisteten Funktionen sofort bearbeiten.

# Image: Speichert die aktuelle Zeichnung/Notiz in der Galerie Image: Speichert die aktuelle Zeichnung/Notiz in der Galerie Image: Speichert die aktuelle Zeichnung/Notiz in der Galerie Image: Speichert die aktuelle Zeichnung/Notiz in der Galerie Image: Speichert die aktuelle Zeichnung/Notiz in der Galerie Image: Speichert die aktuelle Zeichnung/Notiz in der Galerie Image: Speichert die Galerie Importiert eine Bilddatei (anschließend können Sie die Größe und Position des importieren Bildes anpassen) Image: Speichert die Größe galerie Image: Speichert die Größe galerie Image: Speichert die Größe galerie Image: Speichert die Größe galerie Image: Speichert die Größe galerie Image: Speichert die Größe galerie Image: Speichert die Größe galerie Image: Speichert die Größe galerie Image: Speichert die Größe galerie Image: Speichert die Größe galerie Image: Speichert die Größe galerie Image: Speichert die Größe galerie Image: Speichert die Größe galerie Image: Speichert die Galerie Image: Speichert die Galerie Image: Speichert die Galerie Image: Speichert die Galerie Image: Speichert die Galeri Image: Speichert die Galerie<

#### Funktionssymbole auf der linken Seite

#### Funktionssymbole in der unteren Leiste

+-----

+----

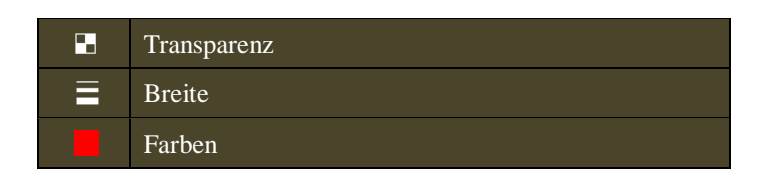

#### Funktionssymbole auf der rechten Seite

| /        | Schreiben und zeichnen Sie freihändig                                        |
|----------|------------------------------------------------------------------------------|
| 1        | Zeichnet einen Pfeil                                                         |
| 7        | Radiergummi                                                                  |
| /        | Zeichnet eine Linie                                                          |
| Ω        | Zeichnet ein Rechteck                                                        |
|          | Zeichnet ein ausgefülltes Rechteck                                           |
| 0        | Zeichnet eine Ellipse                                                        |
| •        | Zeichnet eine ausgefüllte Ellipse                                            |
| <i>⊑</i> | Löscht alles                                                                 |
| Ţ        | Fügt Text hinzu (Textsymbol anklicken und Position im Fenster wählen, an der |
| <b></b>  | Text hinzugefügt werden soll) — ein kleines Fenster                          |

#### Kapitel 4: Zeichenmodus

Der Zeichenmodus bietet Ihnen eine weiße Tafel und alle erforderlichen Zeichenwerkzeuge. Sie können eine Aktion rückgängig machen oder wiederholen, Bilder importieren und Ihre Notizen/Zeichnungen in der Galerie speichern.

► Wo

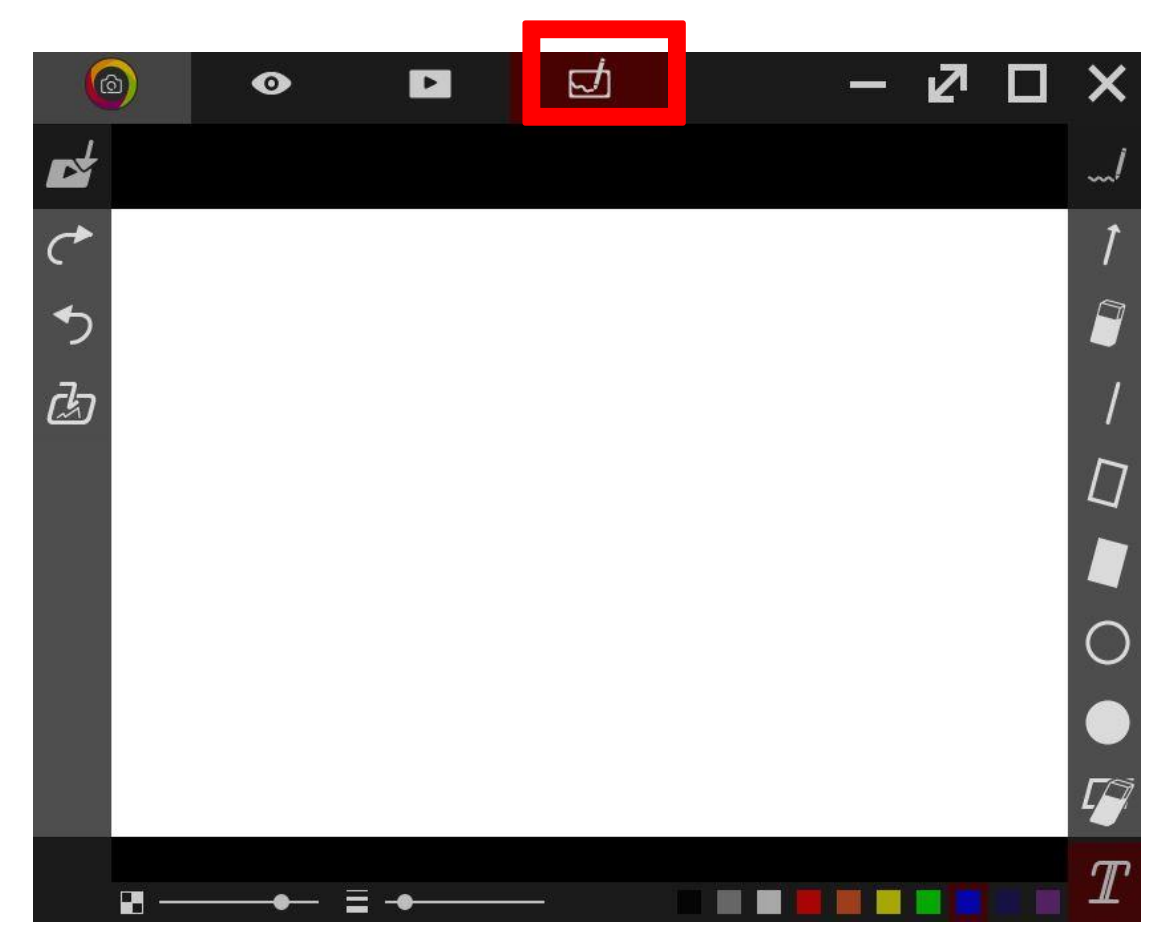

#### Funktionssymbole auf der linken Seite

| + |            |                                                                               |
|---|------------|-------------------------------------------------------------------------------|
|   | <b>⊳</b> ∕ | Speichert die aktuelle Zeichnung/Notiz in der Galerie                         |
|   | ¢          | Rückgängig                                                                    |
|   | 5          | Wiederholen                                                                   |
|   | đə         | Importiert eine Bilddatei (anschließend können Sie die Größe und Position des |
|   |            | importieren Bildes anpassen)                                                  |

### Funktionssymbole in der unteren Leiste

| Transparenz |
|-------------|
| Breite      |
| Farben      |

#### Funktionssymbole auf der rechten Seite

| <u> </u> |                                                                              |
|----------|------------------------------------------------------------------------------|
| /        | Schreiben und zeichnen Sie freihändig                                        |
| 1        | Zeichnet einen Pfeil                                                         |
| Ĩ        | Radiergummi                                                                  |
| /        | Zeichnet eine Linie                                                          |
|          | Zeichnet ein Rechteck                                                        |
|          | Zeichnet ein ausgefülltes Rechteck                                           |
| 0        | Zeichnet eine Ellipse                                                        |
|          | Zeichnet eine ausgefüllte Ellipse                                            |
| r 🖉      | Löscht alles                                                                 |
| Ĩ        | Fügt Text hinzu (Textsymbol anklicken und Position im Fenster wählen, an der |
|          | Text hinzugefügt werden soll) — ein kleines Fenster                          |